# Quick guide / User Manual

S-Board 860 Bluetooth Bluetooth Rechargeable Keyboard

is

\* 3

4

4ª

4°

42

×

Or

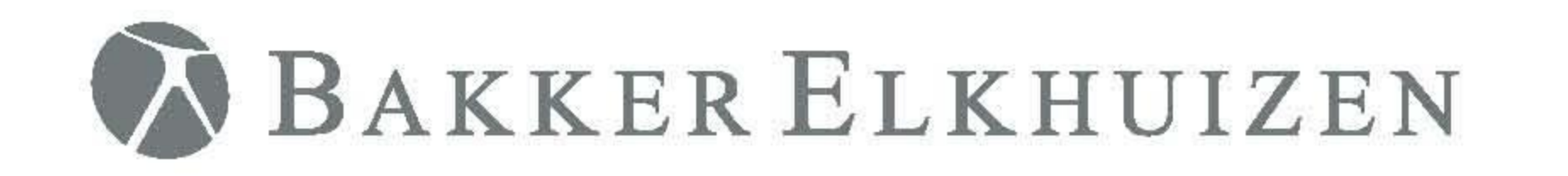

BAKKERELINI

450

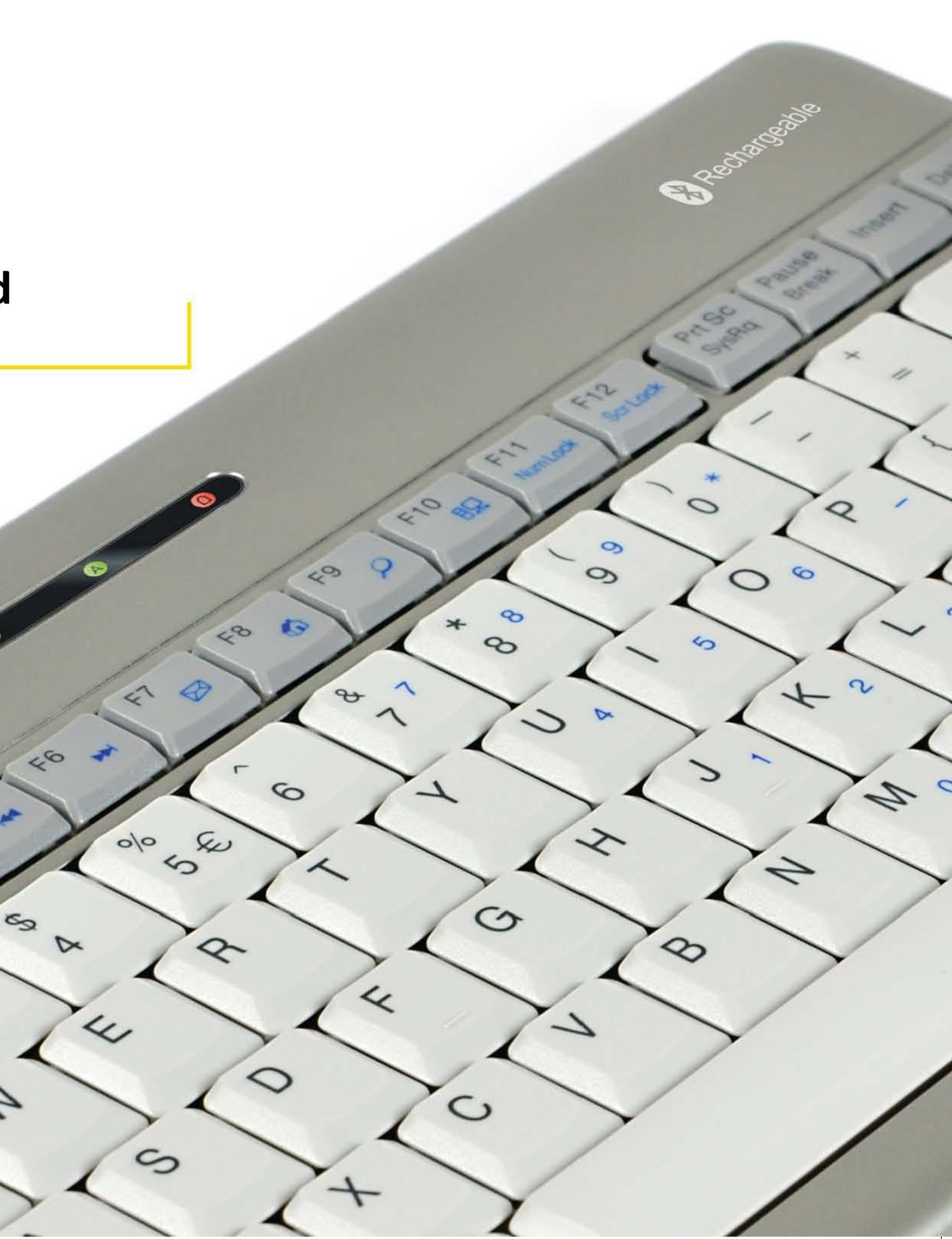

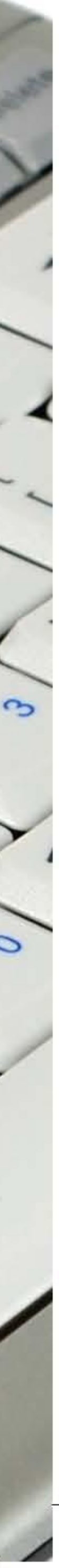

# S-Board 860 Bluetooth Rechargeable Keyboard

| In | stallation:                                                                                                    |                | 1 Make sure that the Blue                                                                                                    | tooth                                                                                                    | 2 In the Bluetooth                                                                         | nroaram use                                                                              | 3 IMPORTAN                                                                       | IT: Press ENTER                                                                                                    | 4 Set                          | un of your device is                                                                        |
|----|----------------------------------------------------------------------------------------------------|----------------|----------------------------------------------------------------------------------------------------|----------------------------------------------------------------------------------------------------|--------------------------------------------------------------------------------------------|------------------------------------------------------------------------------------------|----------------------------------------------------------------------------------|----------------------------------------------------------------------------------------------------|--------------------------------|---------------------------------------------------------------------------------------------|
| 1. | Install the two AAA<br>rechargeable batteries.                                                                                                    | indows         | Function has been active<br>on your computer. Doub<br>click the Bluetooth Icon                                                                                 | Function has been activated<br>on your computer. Double<br>click the Bluetooth Icon in<br>the Teck Page or in the Control |                                                                                            | the option to add a new device<br>and follow the instructions<br>on the screen. A random |                                                                                  | after typing the passkey on each device.                                                                                                    |                                | nplete.                                                                                     |
| 2. | Slide the power switch<br>to ON position.                                                                                                    | 3              | the Task Bar or in the Control<br>Panel. Click 'Add a device'                                                                                                  |                                                                                                    | Bluetooth passkey will be provided by your system.                                         |                                                                                          |                                                                                  |                                                                                                    |                                |                                                                                             |
| 3. | Press the pair (ID)<br>button on the bottom<br>side of the keyboard<br>for 3 seconds; the<br>green LED on the<br>top will flash when<br>in pairing mode. | Mac            | 1 Make sure that the Blue<br>Function has been activ<br>on your computer. Selec<br>Set up Bluetooth device<br>from the Bluetooth state<br>dropdown in the menu | etooth<br>ated<br>ct<br>us<br>bar.                                                                                        | 2 When the system<br>keyboard, select<br>Keyboard and cli                                  | finds the<br>Bluetooth<br>ck Continue.                                                   | 3 A random<br>will be pro<br>system. Ty<br>passkey o<br>and press<br>the pairing | Bluetooth passkey<br>wided by your<br>ype the Bluetooth<br>nto the keyboard,<br>Enter to complete<br>g.                                                     | 4 Clic<br>Blu<br>suc<br>you    | k Quit. Now your wireless<br>etooth keyboard is<br>cessfully connected with<br>ir computer. |
| 4. | The keyboard is now<br>ready to connect<br>with a Bluetooth<br>ready system:                                                                             | iPad / iPhone  | 1 On your iPad/iPhone,<br>go to Settings then<br>select General.                                                                                               | 2 Tu<br>wi<br>Blu                                                                                                    | rn Bluetooth ON, it<br>Il start searching for<br>uetooth devices.                          | 3 When the<br>the keybo<br>Bluetooth                                                     | system finds<br>ard, select<br>Keyboard.                                         | 4 A random Bluetoc<br>passkey or pin wi<br>be provided by yc<br>system. Type this<br>number onto the<br>keyboard, and pri<br>Enter to complete<br>pairing.  | oth<br>II<br>our<br>ess<br>the | 5 Now the keyboard is<br>successfully connected<br>with your iDevice.                       |
|    | note:                                                                                                    |                |                                                                                                    | -                                                                                                    |                                                                                            |                                                                                          |                                                                                  |                                                                                                    |                                |                                                                                             |
|    | within 30 sec, the<br>keyboard will revert to<br>Power-saving Mode.<br>To reactivate the<br>keyboard, click any<br>key on the keyboard.                  | Android Tablet | <ol> <li>On your tablet, go to<br/>Settings then select<br/>Wireless and Network,<br/>then Bluetooth<br/>Settings.</li> </ol>                                  | 2 Tu<br>se<br>wi<br>Blu                                                                                                   | rn Bluetooth ON and<br>lect Scan Devices, it<br>Il start searching for<br>uetooth devices. | 3 When the<br>the keybo<br>Bluetooth                                                     | system finds<br>ard, select<br>Keyboard.                                         | 4 A random Bluetoc<br>passkey or pin wil<br>be provided by yo<br>system. Type this<br>number onto the<br>keyboard, and pri<br>Enter to complete<br>pairing. | oth<br>II<br>our<br>ess<br>the | 5 Now the keyboard is<br>successfully connected<br>with the Android Tablet.                 |

### LED function description:

A

1

1

0

LED function type.

Caps lock LED/ID pairing

Green: Battery charge

Red: Battery low

Num lock

1

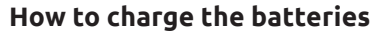

When the battery power is low, the Battery low LED will flash and turn red. Use the Micro USB retractable cable to connect to an USB port of your computer to charge the batteries. During charging in process, you can continue using the keyboard. Note: this Micro USB connector is only for charging batteries use, there is no data link function.

|                    | 0 0 0                                                                                                    |                 |  |  |  |  |  |  |
|--------------------|----------------------------------------------------------------------------------------------------|-----------------|--|--|--|--|--|--|
| Esc F1 F2 F        | 4+ F4 F5 F6 F7 F8 F9 F10 F11 F12 Sortock Pause<br>SysRq Break                                                                                                    | e Insert Delete |  |  |  |  |  |  |
| ~ ! @              | $\begin{array}{c ccccccccccccccccccccccccccccccccccc$                                                                                                    | +               |  |  |  |  |  |  |
| Tab <sup>1</sup>   | $\begin{bmatrix} \mathbf{E} & \mathbf{R} & \mathbf{T} & \mathbf{Y} & \mathbf{U}_{4} & \mathbf{I}_{5} & \mathbf{O}_{6} & \mathbf{P}_{-} & \{ \\ I & I & I & I & I \end{bmatrix}$ | 1               |  |  |  |  |  |  |
| Caps Lock A        | $S$ D F G H J K L $_3$ $; +$ "                                                                                                    | ← Enter         |  |  |  |  |  |  |
| 分 Shift Z          | X C V B N M 0 < > ? / ûsr                                                                                                    | hift            |  |  |  |  |  |  |
| Ctri Fn 😰 Alt Ctri |                                                                                                    |                 |  |  |  |  |  |  |

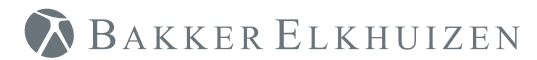

#### **Specifications:**

- 82/83 keys compact and ergonomic layout
- Fn function key with 10 internet/media keys and numeric pad function
- Power saving mode design
- Excellent tactile feel scissors key switch
- Provide Num Lock; Caps Lock; battery power low LED indicators
- Simply use cable connecting to computer's USB port to recharge batteries
- Working range: 10 meter
- Windows Mobile OS 6.0 & later

System requirements: Built-in Bluetooth functionality on any of the following systems:

- Computers with Windows, Mac OS
- Apple iPad, iPhone/Touch with iOS 4 & later
- Android tablets (Xoom, Galaxy Tab)

For more information and user manuals in other languages go to our website: www.bakkerelkhuizen.com

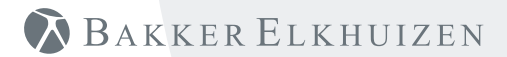

## www.bakkerelkhuizen.com

THIS DEVICE COMPLIES WITH PART 15 OF THE FCC RULES. OPERATION IS SUBJECT TO THE FOLLOWING TWO CONDITIONS: (1) THIS DEVICE MAY NOT CAUSE HARMFUL INTERFERENCE AND (2) THIS DEVICE MUST ACCEPT ANY INTERFERENCE RECEIVED, INCLUDING INTERFERENCE THAT MAY CAUSE UNDESIRED OPERATION.

#### Federal Communications Commission Requirements

The equipment has been tested and found to comply with the limits for Class B Digital Device, pursuant to part 15 of the FCC Rules. These limits are designed to provide reasonable protection against harmful interference in a residential installation. This equipment generates uses and can radiate radio frequency energy and, if not installed and used in accordance with the instruction, may cause harmful interference to radio communication. However, there is no guarantee that interference will not occur in a particular installation. If this equipment does cause harmful interference to radio or television reception, which can be determined by turning the equipment off and on, the user is encouraged to try to correct the interference by one or more of the following measures:

- Reorient of relocate the receiving antenna.
- · Increase the separation between the equipment and receiver.
- Connect the equipment into an outlet on a circuit different from that to which the receiver is connected.
- Consult the dealer or an experienced radio/TV technician for help.

THE CHANGES OR MODIFICATIONS NOT EXPRESSLY APPROVED BY THE PARTY RESPONSIBLE FOR COMPLIANCE COULD VOID THE USER'S AUTHORITY TO OPERATE THE EQUIPMENT.

This device complies with Part 15 of the FCC Rules. Operation is subject to the following two conditions:

(1) This device may not cause harmful interference, and receiver.

(2) This device must accept any interference received, including interference that may cause undesired operation.

#### FCC Radiation Exposure Statement

The equipment complies with FCC radiation exposure limits set forth for uncontrolled equipment and meets the FCC radio frequency (RF) Exposure Guidelines in Supplement C to OET65. The equipment has very low levels of RF energy that it is deemed to comply without testing of specific absorption ratio (SAR).